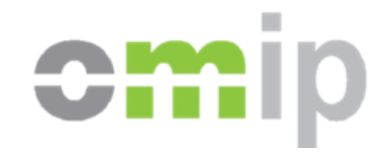

# Leilão eletrónico para a compra centralizada de biometano e hidrogénio

## Manual da Plataforma do Procedimento – Qualificação

Lisboa | Maio de 2024

## Índice

- Visão Global Plataformas de Suporte
- Nota Introdutória
- **Candidaturas: Formulário de Candidatura (Área Pública)**

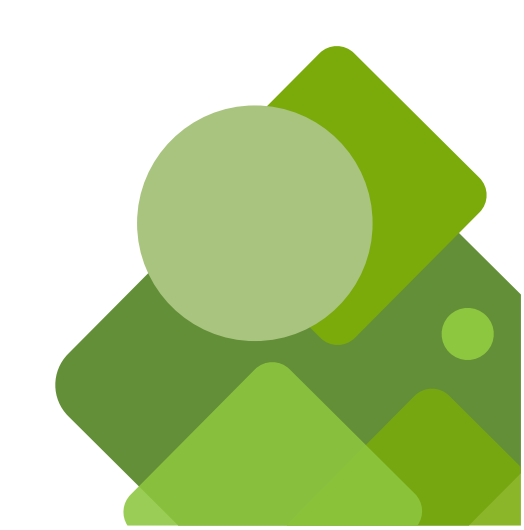

## Visão Global – Plataformas de Suporte

#### Plataforma do Procedimento (Área Pública)

#### Formulário de Candidatura (Área Pública)

Área de Qualificação (Área Reservada)

#### Plataforma de Licitação (Área Reservada)

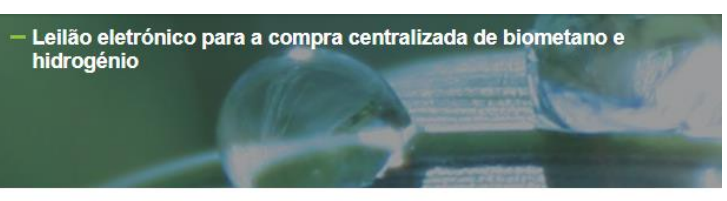

#### Enquadramento

O Decreto-Lei n.º 62/2020, de 23 de agosto, na sua redação atual, determina que o membro do Governo responsável pela área da energia pode finar regimes especificos de aquisição para determinados gases de origem renovável ou gases de baixo teor de carbono, ouvida a Entidade Reguladora dos Serviços Energísticos e o operador da Rede Nacional de Transporte de Gás, no ámitio das suas atribuições.

Nasse senido foi publicada a Portaria n.º 150203, de 4 de janeiro, que estabelece o sistema de compra centralizada de biorestano e hidrogénio produzido por eletrólise a partir da água, com recurso a eletricidade com origem em fontes de energia renovável, na aceção do Deoreto-Lei n.º 842020, de 9 de dezembro, na sua redação atual, peio CURQ. Para a injeção dos gases de origem renovável ou gases de baixo toró de cabrono na rede pública de gás", importa proceder à abetrura de um procedimento concorrential após a aprovação das respetivas peças pelo membro do Governo responsável pela área da cenergia.

Ao abrigo do disposto no n.º 6 do artigo 2.º da Portaria n.º 15/2023, de 4 de janeiro, pelo Despacho n.º 5971-A/2024, foi determinado:

 A bat-tura de procedimento concorrencial, sob a forma de leião eletrónico, para a compra centralizada de biometano e hidrogénio produzido por eletrólise a partir da água, com recurso a eletrólisdate com origem em fortes de energia renovável, na aceção do Decreto-Lei n.º 84/2022, de 6 de decembro, na sua readação atual, polo CURg (Transpis, S.A.), enquanto metidade adjudicante.

 A aprovação das peças do procedimento, constituídas pelo programa do procedimento e respetivos anexos, e pelo caderno de encargos, que podem ser consultadas nesta página.

- · A direção do procedimento compete à DGEG, em coordenação com o CURg
- · Podem apresentar-se ao procedimento todas as entidades que preencham os requisitos definidos no programa do procedimento.
- As quantidades máximas para a contratualização de aquisição de gases renováveis são 150 GWh/ano para o biometano (PCS) e 120 GWh/ano para o hidroxénio (PCS).
- O leilão é do "tipo relógio descendente", podendo apresentar múltiplas rondas seguenciais
- São admitidas propostas de licitação, limitadas aos preços máximos base de 62 (euro)/MWh (PCS) para o biometano e de 127 (euro)/MWh (PCS) para o hidrogénio renovável.
- As candidaturas devem ser apresentadas através dos links desta página.

\* No âmbito do presente procedimento concorrencial entende-se, por simplificação, que a Rede Pública de Gás se circunscreve, ao conjunto das infraestruturas de serviço público que integram a Rede Nacional de Transporte de Gás e a Rede Nacional de Distribuição de Gás.

O procedimento compreende três fases: Qualificação, Licitação e Atribuição.

#### Notícias e comunicados

| 28 de Maio de 2024 - Lançamento da Plataforma | 1 |
|-----------------------------------------------|---|
|-----------------------------------------------|---|

#### Formulário de Candidatura

A candidatura ao procedimento é realizada através do preenchimento do formulário disponível na seguinte página:

Após a submissão do formulário de candidatura será contactado com as credenciais para acess

Formulário de Candidatura

área reservada.

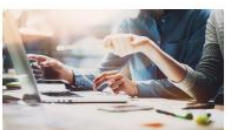

## Nota Introdutória

- A Plataforma do Procedimento é o principal instrumento eletrónico de suporte à fase de Qualificação, assegurando:
  - A disponibilização da documentação relevante sobre o Procedimento
  - A disponibilização do processo de candidatura, através do qual os concorrentes apresentam as suas candidaturas e carregam os respetivos documentos
  - A disponibilização de indicações, avisos e alertas
- Todos os documentos carregados na Plataforma, nomeadamente os documentos da candidatura que consistam em declarações dos concorrentes, deverão ser assinados eletronicamente em formato PDF
- As notificações e comunicações entre o Júri e os concorrentes são integralmente efetuadas através da Plataforma do Procedimento

## Nota Introdutória

- A apresentação das candidaturas deverá ser realizada exclusivamente de forma eletrónica
- Questões sobre o Procedimento e outras perguntas ao Júri devem ser efetuadas através da Plataforma do Procedimento usando o processo disponibilizado para o efeito
- Em caso de <u>dificuldade técnicas</u> no acesso ou manuseamento da Plataforma do Procedimento deve contactar o Serviço de Apoio Técnico através dos seguintes meios de contacto:
  - email leilaogas-2024@omip.pt
  - telefone <u>+351 210 006 009</u> (chamada gravada)

## Nota Introdutória

- O processo de submissão das candidaturas realiza-se em duas fases sequenciais:
  - Registo como utilizadores, através do preenchimento do formulário de candidatura para a obtenção das credenciais de acesso à área reservada
  - Acesso à área reservada, onde é preenchido o restante formulário de candidatura e onde são carregados os documentos necessários para a sua submissão
- Deve consultar os documentos públicos relativos ao processo concorrencial: Programa do Procedimento e o Caderno de Encargos

## Candidaturas Formulário de Candidatura (Área Pública)

## Formulário de Candidatura

A.Deve aceder à Plataforma do Procedimento:

- https://www.omip.pt/pt/LGR2024
- B.A candidatura ao procedimento tem início com o preenchimento do formulário eletrónico: Formulário de Candidatura
  - Disponível no link de acesso

#### Formulário de Candidatura

A candidatura ao procedimento é realizada através do preenchimento do formulário disponível na seguinte página:

#### Formulário de Candidatura

Após a submissão do formulário de candidatura será contactado com as credenciais para acesso à área reservada.

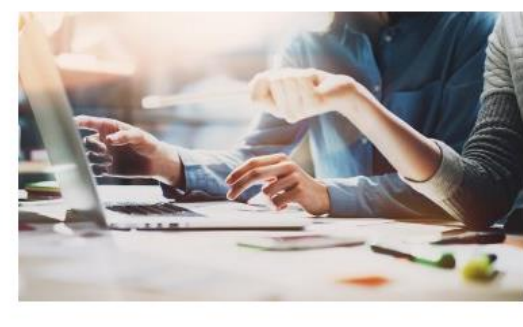

#### Formulário de Candidatura

| – Formulário de Candidatura                                                                                                    |  |
|----------------------------------------------------------------------------------------------------|--|
| Todos os campos são de preenchimento obrigatório<br>Elementos identificativos da empresa concorrente                                                                               |  |
| Nome da empresa •                                                                                                    |  |
|                                                                                                    |  |
| Nome completo da empresa concorrente.                                                                                                    |  |
| NIPC da empresa •                                                                                                    |  |
| Número de Identificação de Pessoa Coletiva.                                                                                                    |  |
| Identificação da unidade de produção •                                                                                                    |  |
| Identificação do projecto de produção no formato PROD.NN/AAAA, p.e: PROD.99/2020.                                                                                                  |  |
| Interesse em vender •                                                                                                    |  |
| - Select -                                                                                                    |  |
| Caso tenha interesse na venda de mais lotes para o mesmo projecto de produção de gás renovável, deve submeter um<br>formulário de candidatura distinto para cada opção pretendida. |  |
| Morada •                                                                                                    |  |
| Morada da sede da empresa concorrente.                                                                                                    |  |
|                                                                                                    |  |
| Elementos identificativos da pessoa responsável                                                                                                    |  |
| Nome do responsável *                                                                                                    |  |
| Nome completo da pessoa responsável do concorrente identificado pela empresa/unidade de produção.                                                                                  |  |
| NIF *                                                                                                    |  |

- Todos os campos são de preenchimento obrigatório
- Após a submissão do formulário serão enviados, por email, os dados para acesso a área reservada

O formulário contém a informação dos Elementos identificativos do concorrente e os Elementos identificativos da pessoa responsável por representar o concorrente nas fases de Licitação e Atribuição

### Formulário de Candidatura

Após a submissão do formulário serão enviadas duas mensagens de email:

| <text><text><text><text><text><text><text><text><text><text><text></text></text></text></text></text></text></text></text></text></text></text>                                                                                                    |                                                                                                    |                                                                                                    |
|----------------------------------------------------------------------------------------------------|----------------------------------------------------------------------------------------------------|----------------------------------------------------------------------------------------------------|
| <text><text><text><text><text><text><text><text><text><text><text></text></text></text></text></text></text></text></text></text></text></text>                                                                                                    | Caro Come                                                                                                    |                                                                                                    |
| <text><text><text><text><text><text><text><text><text><text><text><text></text></text></text></text></text></text></text></text></text></text></text></text>                                                                                                    | Envia-se este                                                                                                    | email no seguimento do formulario de interessado submetido na Plataforma do Procedimento do 1º leillo eletrónico para a compra centralizada de biometano e hidrogénic. Nesta mensagem de email                                                                                                    |
| <form><form><form><form><form><form><form><form><form><form><form><form><form></form></form></form></form></form></form></form></form></form></form></form></form></form>                                                                                                    | opristam as i<br>Breve após a                                                                                                    | retruipes e datos de aceso a area reserviata para o processo de quancação os Agente tem como ao processo de comunicação com o un do tenão.<br>retocião desta mensagem, deve receber outra mensagem de email com remetente "Allassian" e Assunto "Verifique seu endereco de e-mail". Caso não encontrem, aconseihamos a procurar também na                                                                                                    |
| <form><form><form><form><form><form><form><form><form><form><form><form></form></form></form></form></form></form></form></form></form></form></form></form>                                                                                                    | calka de com                                                                                                    | elo elentárico não solúcitado. Exemplo da mensagem a receber:                                                                                                    |
| <form><form><form><form><form><form><form><form><form><form><form></form></form></form></form></form></form></form></form></form></form></form>                                                                                                    | <b>e</b>                                                                                                    |                                                                                                    |
| <form><form><form><form><form><form><form><form><form><form><form><form><form><form><form><form><form><form><form><form><form><form></form></form></form></form></form></form></form></form></form></form></form></form></form></form></form></form></form></form></form></form></form></form>                                                                                                    |                                                                                                    | A ATLASSIAN                                                                                                    |
| <form><text><text><text><text><text><text><text><text><text></text></text></text></text></text></text></text></text></text></form>                                                                                                    | Constant of Capital<br>Constant of Capital                                                                                                    | An upper term and under                                                                                                    |
| <text><text><text><text><text><text><text><text></text></text></text></text></text></text></text></text>                                                                                                    | Christeller<br>A nyager de Velander                                                                                                    |                                                                                                    |
| <text><text><text><text><text><text><text><text></text></text></text></text></text></text></text></text>                                                                                                    |                                                                                                    | Miningent in any distant ford<br>A ATABIAN                                                                                                    |
| <text><text><text><text><text><text></text></text></text></text></text></text>                                                                                                    | Nexts segure                                                                                                    | fa mensagem é necessário clicar no endereço que consta em "Confirmar meu e-mail" que iná abrir num navegador de internet e terá que introduzir as seguintes credenciais de acesso:<br>demás asenso                                                                                                    |
| <text><text><text><text><text><text><text></text></text></text></text></text></text></text>                                                                                                    | Password: vi<br>Ao entrar na                                                                                                    | e aquí (link é destruído após primeira leitura) interviente a passworthe actenti? Inclined800x48 de4s0 mátor antervient lothadec Ocknew@ortne<br>plataforma, para sua segurança, aconsethamos que altere a passwort de acesso.                                                                                                    |
|                                                                                                    | A partir do pr                                                                                                    | imeiro acesso, para aceder à área reservada, deve fazil-lo através do link disponiei na plataforma do procedimento <u>Intros //www.omip.st/tr/J.GP2028</u> , debaixo de "Links para acesso a áreas reservadas"                                                                                                    |
| <text><text><text><text><text><text></text></text></text></text></text></text>                                                                                                    | > "Acesso à à                                                                                                    | rea reservada de fase de qualificação".<br>mode andem l antificar o transfe Restanciãos de funcionamente de Mandoursell nom información de antio nom util anciendo de administrarea                                                                                                    |
|                                                                                                    | Para curetile                                                                                                    | vasa poora unassa a umara "anongona on unconstructura national una national con internação da para da da da para da da da da da da da da da da da da da                                                                                                    |
|                                                                                                    | Cumprimentos.                                                                                                    |                                                                                                    |
| <image/>                                                                                                    | Sistemas de In                                                                                                    | a mação                                                                                                    |
| The state state                                                                                                    | 0                                                                                                    | mip                                                                                                    |
| And the state and the state and the sta                                                                                                    | The Berlen De                                                                                                    | tg Derinden Erchange                                                                                                    |
| erigen en andere en beneren en andere en andere en ander                                                                                                    | CONFIDENCIAL                                                                                                    | (e) is a process contained remained or service or even of a contained or service or even of a process contained or service or even of a contained or service or even of a contained or even of a contained or even or even of a contained or even of a contained or even or even or |
| erifique seu endereço de e-mail                                                                                                    |                                                                                                    |                                                                                                    |
| The second public data and a measure of generateds, data activate of the second of the second o                                                                                                    |                                                                                                    |                                                                                                    |
| () white problems are a dreat and when appending and great and a state of the state of the state                                                                                                    | Verifique se                                                                                                    | u endereço de e-mail<br>an concelo Midalatificiari fazibatifacifi 116a 1764a 17764a P @ *5 fesponie *9 fesponie Tota -> fesoareite @                                                                                                    |
| A Madam M Lopes,<br>by Addam M Lopes,<br>by Addam are confirmer que a gente tem seu e muil connets.<br>Marza aceva e too<br>Marza aceva e too<br>Marza aceva e too<br>A Machine aceva e muil connets.<br>Marza aceva e too<br>A Machine aceva e muil connets.<br>A Machine aceva e muil connets.<br>A Machine aceva e muil conn | Artifique se                                                                                                    | u endereça de e-mail<br>an -oprophy-6/4646505595155155425464695115911f14633706417755647<br>www.comphy-6/4646405559591515425464695115911f14633706417755647                                                                                                    |
| i, Waldow M Lopes,<br>gar ababo jara conformar que a gente tem seu e mail connto.<br>Admite none a est<br>Regarde de Admiten<br>Referencesque for constat port Admiten Doubl<br>A ATLASSIAN                                                                                                    | Verifique se<br>A<br>Adams<br>Para C                                                                                                    | u endereço de e-mail<br>in - norquig- Middal0556586c154a2d1f6e851159c1f1eda37624c17755667 🔍 🔍 * Stepander * D Stepander a Todos Hensamither. 💓 **<br>ter 200200211138                                                                                                    |
| gae allainis para conforma que a gente tem seu e mail convets.<br>Mente avec<br>region e avec<br>region de Affession<br>Este mensagen he anisale pete Affession Doubl<br>A ATLASSIAN                                                                                                    | Verifique se<br>Adami<br>Pro C                                                                                                    | u endereça de e-mail<br>an -norregi- MiddaldSSSSSErtS46255SSSErtS4625SSSSERTS4645SSSSSERTS4645SSSSSERTS4645SSSSS4645SSSS5845S<br>Interested a forma set a serte ada menugent e generativa. Ser 2500,00021135<br>Mar ILASSIAN                                                                                                    |
| Shara kaya a too<br>ngaga<br>Rayayo da Adansan<br>Rata managan Na antata part Alansan Doud<br>A ATLASSIAN                                                                                                    | ferifique se<br>Adam<br>Pra<br>Dereiden per                                                                                                    | u endereça de e-mail<br>an norgeje #944455555558c15442b2154c951179c1f14eb37064c1775547<br>Mara une a brea une de menuges à generale. Algu a pi per et la mar<br>A TLASSIAN                                                                                                    |
| ingange da Atlansian<br>Esta muraugun tu uniala pris Atlansian Orod<br>À ATLASSIAN                                                                                                    | Antonio Para Contra da Contra da Contra<br>En da Contra da Contra da Contra da Contra da Contra da Contra da Contra da Contra da Contra da Contra da Contra da Contra da Contra da Contra da Contra da Contra da Contra da Contra da Contra da Contra da Contra da Contra da Contra da                                                                                                    | u endereça de e-mail<br>an -norregi- filedela055659er:554-bit1fed51319er1filed5130b4r:7755477<br>Inter son e tores ante ada newages é quanche, spanne ad a sura tores.<br>A TLASSIAN<br>pon,<br>a conformar que a ganta tore sou e mail consts.                                                                                                    |
| Ethe menungen for unlate period and Attention Doub<br>A ATLASSIAN                                                                                                    | Arrifique se<br>Adams<br>Para D<br>D to existion put                                                                                                    | u endereça de e-mail<br>in -noregij- Middal0555556c154a2d1f6e851154c10f6d3350dc17755667<br>Wr 200000011108<br>Wr 200000011108<br>Wr 20000001108<br>Wr 200000011108<br>Wr 20000001108<br>Wr 2000000100<br>Wr 2000000100<br>Wr 2000000100<br>Wr 2000000100<br>Wr 2000000000<br>Wr 2000000000<br>Wr 2000000000<br>Wr 2000000000<br>Wr 2000000000000000000000000000000000000                                                                                                    |
| Rote messagem for anisotic price Manual<br>A ATLASSIAN                                                                                                    | Arrifique se<br>Adams<br>ptre 2<br>ptre addition put<br>4, Wubben M L<br>igue abairo par<br>brigada,                                                                                                    | u endereço de e-mail<br>la -on-regly =954eld205569ec554e26116e095119te1f1red331064c17755647 () () () () 100 monte e linto () () Researche () () () () () () () () () () () () ()                                                                                                    |
| A ATLASSIAN                                                                                                    | Arifique se<br>Adam<br>Par -<br>De actives per<br>A, Wobbern M I<br>lagor abaino par<br>control and per<br>control and per                                                                                                    | nu endereço de e-mail<br>in:                                                                                                    |
|                                                                                                    | Antifique se<br>presidente para<br>terre de la construction para<br>la, Wubben M L<br>lagar abaino para<br>construction para<br>trigada,<br>requipe da Atlan                                                                                                    | en energely effected 2015/62/01/62/01/10/62/01/02/01/17/556/0<br>In energely effected 2015/62/01/62/01/10/62/01/62/01/02/01/02<br>Interest et lens une a des en ender et generate de ser te tensent<br>Interest et lens une et ender constant<br>appen.<br>unerference que a genete tens use e en end constant.<br>Interest<br>Interest et lense une aux de servers tense et en end constant.<br>Interest<br>Interest et lense une de servers tense et en end constant.                                                                                                    |
|                                                                                                    | Antifique se<br>Adam<br>To existive per<br>A, Wubbern M L<br>kper abairo per<br>Manual Anti-<br>brigada,<br>repuipe da Atla                                                                                                    | ex endereço de e-mail<br>in:                                                                                                    |
|                                                                                                    | Arrifique sa<br>Adams<br>Para - C<br>Para - C<br>Pa | en enderego de e-mail<br>ian enorgely - MiddabdSSSSSStect SAdadt dedSTITSter (Preds330ded:17555dF)<br>ian enorgely - MiddabdSSSSSStect SAdadt dedSTITSter (Preds330ded:17556dF)<br>ian enorgely - MiddabdSSSSSSECT SAdadt dedSTITSter (Preds330ded:17556dF)<br>ian enorgely - MiddabdSSSSSSECT SAdadt dedSTITSter (Preds330ded:17556dF)<br>ian enorgely - MiddabdSSSSSSECT SAdadt dedSTITSter (Preds330ded:17556dF)<br>ian enorgely - MiddabdSSSSSSECT SAdadt dedSTITSter (Preds330ded:17556dF)<br>ian enorgely - MiddabdSSSSSSECT SAdadt dedSTITSter (Preds330ded:17556dF)<br>ian enorgely - MiddabdSSSSSSECT SAdadt dedSTITSter (Preds330ded:17556dF)<br>ian enorgely - MiddabdSSSSSSECT SAdadt dedSTITSter (Preds330ded:17556dF)<br>ian enorgely - MiddabdSSSSSSSECT SAdadt dedSTITSter (Preds330ded:17556dF)<br>ian enorgely - MiddabdSSSSSSSECT SAdadt dedSTITSter (Preds330ded:17556dF)<br>ian enorgely - MiddabdSSSSSSSS<br>ian enorgely - MiddabdSSSSSSSSSS<br>ian enorgely - MiddabdSSSSSSSSSSS<br>ian enorgely - MiddabdSSSSSSSSSS<br>ian enorgely - MiddabdSSSSSSSSSSS<br>ian enorgely - MiddabdSSSSSSSSSSSS<br>ian enorgely - MiddabdSSSSSSSSSSSSSSSS<br>ian enorgely - MiddabdSSSSSSSSSSSSSS<br>ian enorgely - MiddabdSSSSSSSSSSSSSSSS<br>ian enorgely - MiddabdSSSSSSSSSSSSSSSSSSSSSSSS<br>ian enorgely - MiddabdSSSSSSSSSSSSSSSSSSSSSSSSSSSSSSSSS<br>ian enorgely - MiddabdSSSSSSSSSSSSSSSSSSSSSSSSSSSSSSSS<br>ian enorgely - MiddabdSSSSSSSSSSSSSSSSSSSSSSSSSSS<br>ian enorgely - MiddabddSSSSSSSSSSSSSSSSSSSSSSSSSSSSSSSSS                                                                                                    |

• um com instruções dos próximos passos

 outro com link para primeiro acesso à área reservada

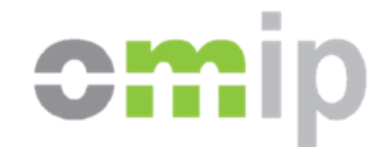

# Leilão eletrónico para a compra centralizada de biometano e hidrogénio

Leilões OMIP Av. Casal Ribeiro, 14 – 8º 1000-092 Lisboa – Portugal leilaogas-2024@omip.pt | www.omip.pt

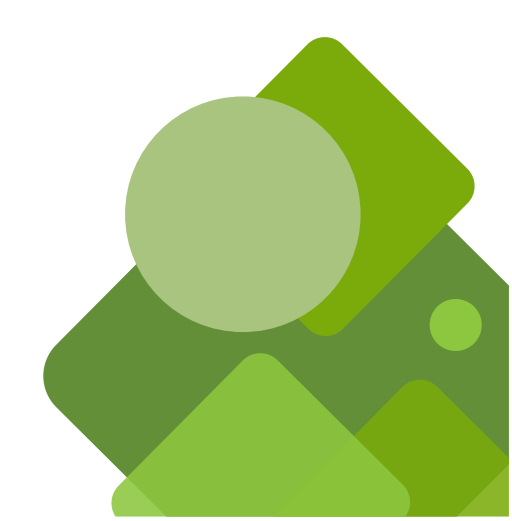